## Электронные услуги портала Росреестра. Регистрация заявления о постановке объекта недвижимости на государственный кадастровый учет.

Электронные услуги и сервисы Росреестра являются важной частью общероссийской системы электронного правительства. Многие федеральные и региональные органы власти переводят с населением в взаимодействие Росреестр электронный вид, и является одним из них. В настоящее время на портале Росреестра все наиболее реализованы востребованные услуги: получение сведений И3 Единого государственного реестра недвижимости, государственная И (или) регистрация прав государственный кадастровый учет.

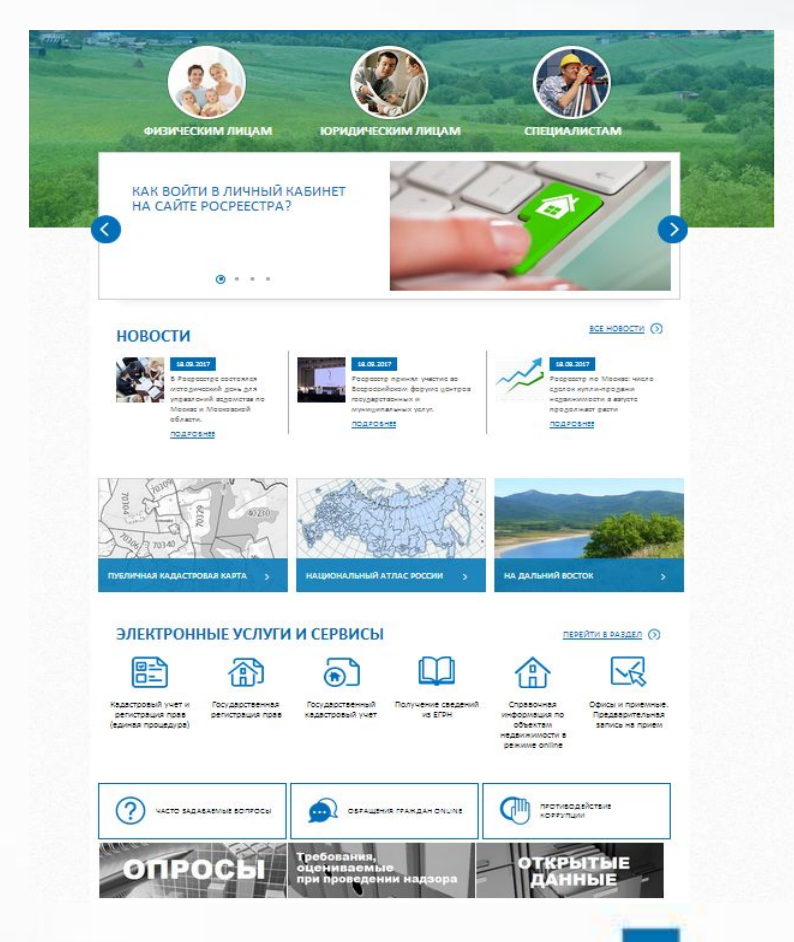

Для формирования заявления о постановке на государственный кадастровый учет объекта недвижимости необходимо на главной странице сайта Росреестра по адресу: rosreestr,ru выбрать раздел «Физическим лицам».

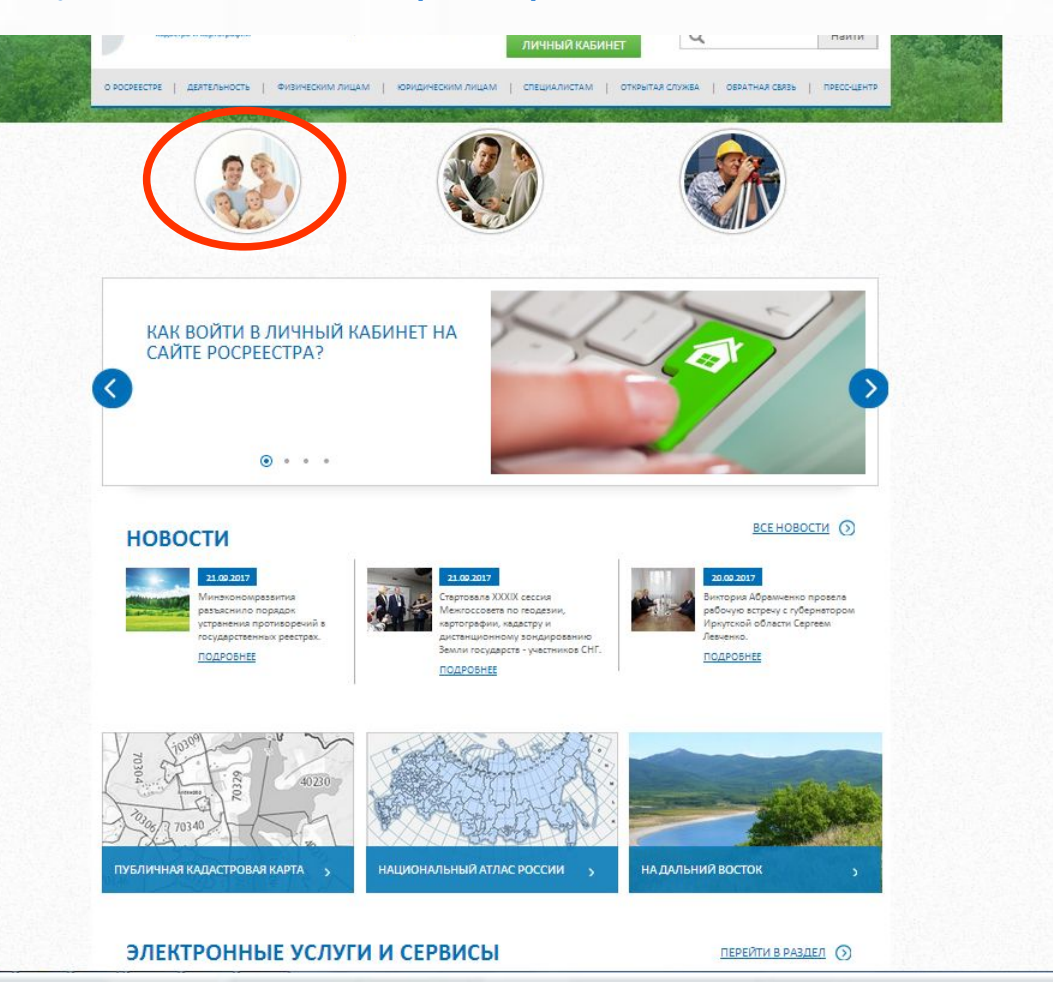

Или в разделе «Электронные услуги и сервисы» выбрать «Государственный кадастровый учет».

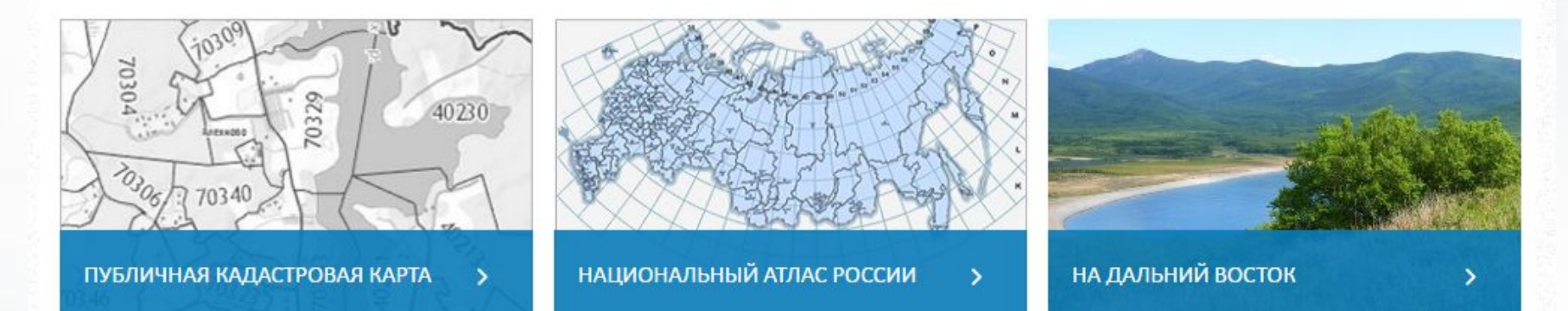

### ЭЛЕКТРОННЫЕ УСЛУГИ И СЕРВИСЫ

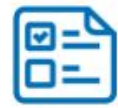

Кадастровый учет и регистрация прав (единая процедура)

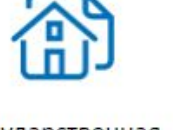

Государственная регистрация прав Государственный

кадастровый учет

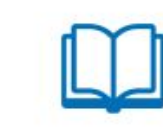

Получение сведений из ЕГРН

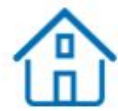

Справочная информация по объектам недвижимости в режиме online

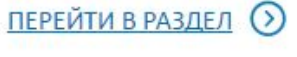

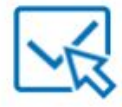

Офисы и приемные. Предварительная запись на прием В открывшейся форме необходимо пройти четыре шага, заполняя поля (поля отмеченные звездочкой «\*» обязательны для заполнения). Шаг - 1 — в сорме заявления необходимо выбрать: - объект учета (земельный участок, здание, сооружение, помещение, объект незавершенного строительства);

- расположения объекта недвижимости;

- способ получения.

| 1. Детали запроса (шаг 1 из 4)                                                                                                    | неовижимости                                                                                                    |
|----------------------------------------------------------------------------------------------------|----------------------------------------------------------------------------------------------------|
| Лоля, отмеченные знаком *, обязательны для заполнения  * Прошу поставить на государственный кадастровый учет:  3 Земельный (ые) участок (ки)  3 Дание (я)  Сооружение (я)  Помещение (я)                                                                                        | Получить выписку<br>из ЕГРН о правах<br>отдельного лица на<br>имевшиеся<br>(имеющиеся) у него<br>объекты<br>недвижимости |
| <ul> <li>Объект (ты) незавершенного строительства</li> <li>* Место расположения объекта недвижимости:         <ul> <li>Алтайский край</li> <li>*</li> </ul> </li> </ul>                                                                                                    | Получить выписку<br>из ЕГРН о переходе<br>прав на объект<br>недвижимости                                                 |
| <ul> <li>Форма получения документов:</li> <li>В виде ссылки на электронный документ</li> <li>по адресу электронной почты: 222333@mail.ru</li> <li>В виде бумажного документа: </li> </ul>                                                                                       | Получить выписку<br>из ЕГРН о<br>содержании<br>правоустанавливающих<br>документов                                        |
| Форма предоставления и способ получения копии решения о приостановлении, отказе в осуществлении ГКУ<br>(в случае его принятия) в виде документа на бумажном носителе:<br>в органе регистрации прав / многофункциональном центре<br>опосредством почтового отправления по адресу | Получить<br>кадастровый план<br>территории из<br>ЕГРН                                                                    |
| 656068, г. Барнаул, ул. Партизанская, д. 8, кв. 5                                                                                                    | Запрос посредством<br>доступа к ФГИС<br>ЕГРН                                                                             |
| 2 <b>1 4 7 8 9 9</b><br>* Введите текст с картинки: 2147809                                                                                                    | Подать заявление<br>на государственную<br>регистрацию прав                                                               |
| Перейти к сведениям о заявителе »                                                                                                    | Подать заявление о                                                                                                    |

После заполения полей на 1-ом шаге формы заявления следует ввести код с картинки и нажать на кнопку «Перейти к сведениям о заявителе» для перехода на Шаг-2.

| место расположения объекта недвижимости:                                                                                                    | прав на объект<br>недвижимости                                                    |
|----------------------------------------------------------------------------------------------------|-----------------------------------------------------------------------------------|
| Форма получения документов:<br>В виде ссылки на электронный документ     * по адресу электронной почты: 222333@mail.ru     В виде бумажного документа:      ✓                                                                                                    | Получить выписку<br>из ЕГРН о<br>содержании<br>правоустанавливающих<br>документов |
| Форма предоставления и способ получения копии решения о приостановлении, отказе в осуществлении ГКУ<br>в случае его принятия) в виде документа на бумажном носителе:<br>В органе регистрации прав / многофункциональном центре<br>Посредством почтового отправления по адресу | Получить<br>кадастровый план<br>территории из<br>ЕГРН                             |
| 556068, г. Барнаул, ул. Партизанская, д. 8, кв. 5                                                                                                    | Запрос посредством<br>доступа к ФГИС<br>ЕГРН                                      |
| 2 <b>1  7 8 9 9</b><br>Введите текст с картинки: 2147809                                                                                                    | Подать заявление<br>на государственную<br>регистрацию прав                        |
| Перейти к сведениям о заявителе »                                                                                                    | Подать заявление о<br>ГКУ                                                         |
|                                                                                                    | <b>R</b> -A                                                                       |

•Шаг-2 заколняем сведения о заявителе (или представителе заявителя) и далее заполняем поля отмеченные значком \*.

| Тодать заявление о ГКУ                                                                                                    | О ГОСУДАРСТВЕННЫЕ                                                           |
|----------------------------------------------------------------------------------------------------|-----------------------------------------------------------------------------|
| 2. Сведения о заявителе (шаг 2 из 4)                                                                                               |                                                                             |
| Поля, отмеченные знаком *, обязательны для заполнения                                                                              | Получить выписку                                                            |
| Заявитель                                                                                                    | из ЕГРН об основных                                                         |
| физическое лицо     орган государственной власти/орган местного     самоуправления     орган посударственной власти/орган местного | характеристиках и<br>зарегистрированных<br>правах на объект<br>недвижимости |
| Заявитель                                                                                                    |                                                                             |
| * Фамилия: Петров                                                                                                    | Получить выписку                                                            |
| * Имя: Антон                                                                                                    | кадастровой                                                                 |
| Отчество: Петрович                                                                                                    | стоимости<br>объекта<br>недвижимости                                        |
| * Вид документа,<br>удостоверяющего Паспорт гражданина Российской Федерации •                                                      |                                                                             |
| Серия документа. [0000 * Номер документа: 123456<br>удостоверяющего<br>личность:                                                   | из ЕГРН о правах<br>отдельного лица на                                      |
| * Кем выдан документ. ОВД Индустриального района г. Барнаула                                                                       | имевшиеся<br>(имеющиеся) у него                                             |
| *Дата выдачи документа: 18 💌 марта 💌 2007 💌                                                                                        | недвижимости                                                                |
| * СНИЛС: 111-111.111 11                                                                                                    | Получить выписку                                                            |
| Представитель заявителя                                                                                                    | из EI PH о перехове<br>прав на объект<br>недвижимости                       |
| Адреса и телефоны заявителя или его представителя:                                                                                 |                                                                             |
| Заявитель                                                                                                    | Получить выписку                                                            |
| * Телефон: +7(913)212-0000                                                                                                    | из EI PH о<br>содержании                                                    |
| * Адрес электронной 00000@mail.ru<br>почты:                                                                                        | правоустанавливающи<br>документов                                           |

 После заполнения полей формы заявления на Шаге -2 следует нажать на кнопку «Перейти к прилагаемым документам» для перехода на Шаг-3.

| 201 B 10 B 200 B 10 B                                                                                                    |                                                                                                    |                    |  |
|----------------------------------------------------------------------------------------------------|----------------------------------------------------------------------------------------------------|--------------------|--|
| Населенный пункт                                                                                                    | Выберите                                                                                                    | ЕГРН               |  |
|                                                                                                    |                                                                                                    |                    |  |
|                                                                                                    |                                                                                                    | Запрос посредством |  |
| Номерная часть                                                                                                    | Владение                                                                                                    | доступа к ФГИС     |  |
|                                                                                                    |                                                                                                    | EIPH               |  |
|                                                                                                    |                                                                                                    |                    |  |
|                                                                                                    |                                                                                                    | Подать заявление   |  |
|                                                                                                    |                                                                                                    | регистрацию прав   |  |
| Иное                                                                                                    |                                                                                                    |                    |  |
| Иное описания                                                                                                    |                                                                                                    | Подать заявление о |  |
| местоположения                                                                                                    | a<br>L                                                                                                    | ГКУ                |  |
|                                                                                                    |                                                                                                    |                    |  |
|                                                                                                    |                                                                                                    | Подать заявление о |  |
|                                                                                                    |                                                                                                    | ΓΚΥ υ ΓΡΠ          |  |
| Подтверждаю с<br>данных (сбор, с                                                                                                    | вое согласие, а также согласие представляемого мною лица, на обработку персональных<br>истематизацию, накопление, хранение, уточнение (обновление, изменение), использование,                                                                                                    |                    |  |
| Подтверждаю с<br>данных (сбор, с<br>распространени<br>а также иных де<br>органами кадаст<br>услуг), в том чис<br>кадастрового уч<br>Настоящим подт<br>представляемол<br><sup>®</sup> ♥ приложенные к<br>Федерации, на м<br>сведения.<br>♥ Даю свое соглают<br>телефону                           | вое согласие, а также согласие представляемого мною лица, на обработку персональных<br>истематизацию, накопление, хранение, уточнение (обновление, изменение), использование,<br>не (в том числе передачу), обезличивание, блокирование, уничтожение персональных данных,<br>йствий, необходимых для обработки персональных данных в рамках предоставления<br>трового учета, в соответствии с законодательством Российской Федерации государственных<br>ле в автоматизированном режиме, включая принятие решений на их основе органом<br>letra, в целях предоставления государственной услуги.<br>верждаю: сведения, включенные в заявление, относящиеся к моей личности и<br>иу мною лицу, а также внесенные мною ниже, достоверны. Документы (копии документов),<br>заявлению, соответствуют требованиям, установленным законодательством Российской<br>иомент представления заявления эти документы действительны и содержат достоверные<br>сие на участие в опросе по оценке качества предоставленной мне государственной услуги по |                    |  |
| Подтверждаю сі<br>данных (сбор, сі<br>распространени<br>* ♥ а также иных де<br>органами кадаст<br>услуг), в том чис<br>кадастрового уч<br>Настоящим подт<br>представляемо<br>приложенные к<br>Федерации, на м<br>сведения.<br>♥ Даю свое соглан<br>телефон<br>Телефон                            | вое согласие, а также согласие представляемого мною лица, на обработку персональных<br>истематизацию, накопление, хранение, уточнение (обновление, изменение), использование,<br>te (в том числе передачу), обезличивание, блокирование, уничтожение персональных данных,<br>йствий, необходимых для обработки персональных данных в рамках предоставления<br>трового учета, в соответствии с законодательством Российской Федерации государственных<br>ле в автоматизированном режиме, включая принятие решений на их основе органом<br>нега, в целях предоставления государственной услуги.<br>верждаю: сведения, включенные в заявление, относящиеся к моей личности и<br>иу мною лицу, а также внесенные мною ниже, достоверны. Документы (копии документов),<br>заявлению, соответствуют требованиям, установленным законодательством Российской<br>иомент представления заявления эти документы действительны и содержат достоверные<br>сие на участие в опросе по оценке качества предоставленной мне государственной услуги по  |                    |  |
| Подтверждаю сі<br>данных (сбор, сі<br>распространени<br>* ♥ а также иных де<br>органами кадаст<br>услуг), в том чис<br>кадастрового уч<br>Настоящим подт<br>представляемо<br>приложенные к<br>Федерации, на м<br>сведения.<br>♥ Даю свое соглає<br>телефону<br>Телефон<br>Изменить детали запрос | вое согласие, а также согласие представляемого мною лица, на обработку персональных<br>истематизацию, накопление, хранение, угочнение (обновление, изменение), использование,<br>ие (в том числе передачу), обезличивание, блокирование, уничтожение персональных данных,<br>йствий, необходимых для обработки персональных данных в рамках предоставления<br>прового учета, в соответствии с законодательством Российской Федерации государственных<br>ле в автоматизированном режиме, включая принятие решений на их основе органом<br>иета, в целях предоставления государственной услуги.<br>верждаю: сведения, включенные в заявление, относящиеся к моей личности и<br>умною лицу, а также внесенные в заявление, остоверны. Документы (копии документов),<br>заявлению, соответствуют требованиям, установленным законодательством Российской<br>момент представления заявления эти документы действительны и содержат достоверные<br>сие на участие в опросе по оценке качества предоставленной мне государственной услуги по   |                    |  |

# На Шаге-3 к заявлению следует добавить необходимые электронные документы, нажав на кнопку «Добавить».

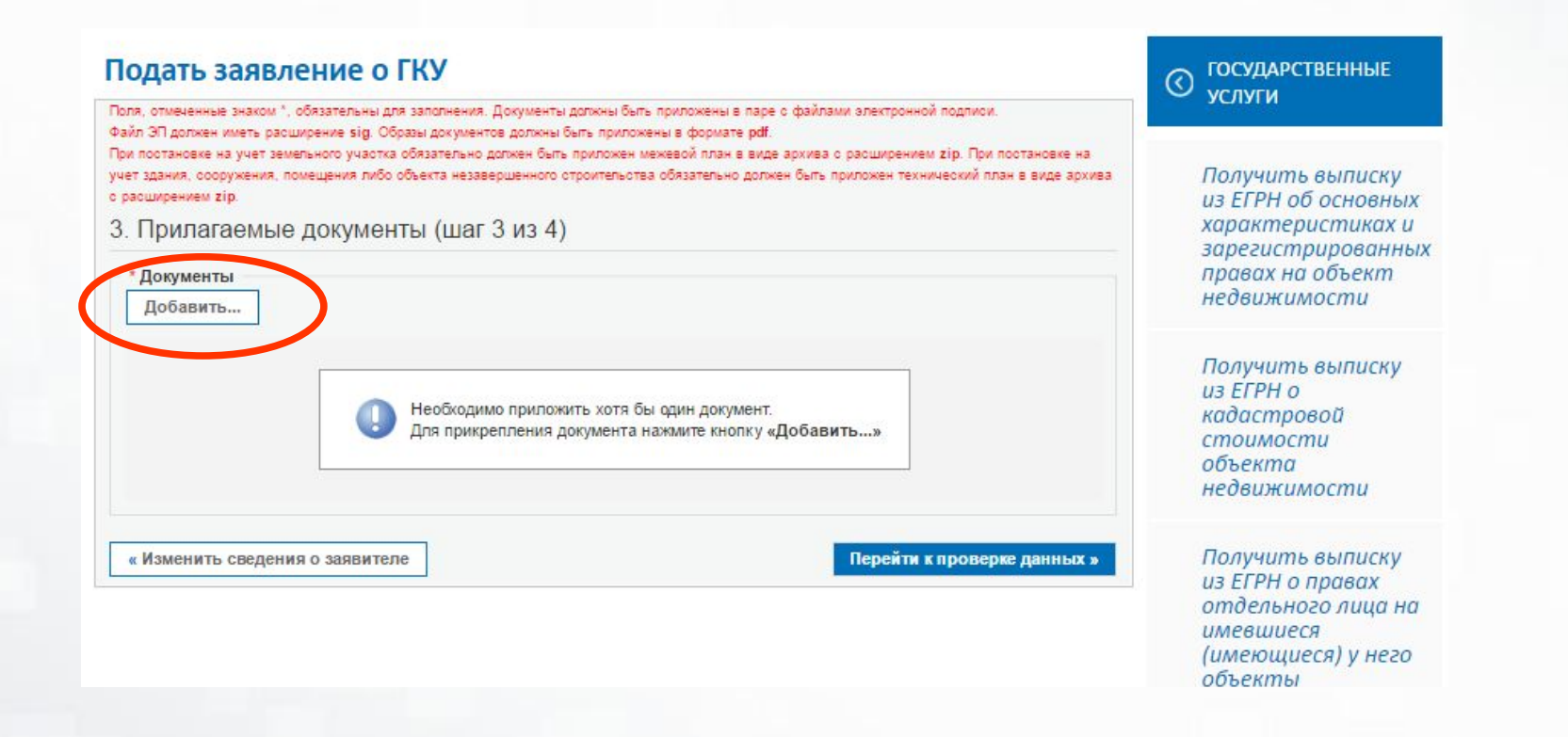

Для присоединения электронных документов, следует нажать на кнопку «Добавить» и заполнить не необходимые поля. Для этого необходимо из выпадающего списка выбрать вид документа (технический план, разрешение на ввод объекта в эксплуатацию, решение об утверждении схемы расположения земельного участка, межевой план или др). Указать наименование документа, его номер и дату выдачи. Далее в поле «Файл (прилагаемый документ)» добавить электронный документ в паре с УКЭП. Далее нажать на кнопку «Сохранить».

### Подать заявление о ГКУ

Поля, отмеченные знаком \*, обязательны для заполнения. Электронные образы документов должны быть приложены в формате pdf. Электронные документы должны быть приложены в формате xml. Документы должны быть приложены в паре с файлами алектронной подписи. Файл ЭП должен иметь расширение sig. При наличии нескольких подписантов все электронные подписи должны содержаться в одном файле с расширением sig. Межевой план, технический план, акт обследования прикладываются в виде архива с расширением zip. Например, GKUZU\_8c09d5f7-2ef1-4ae0-b41aба1eebe3fbdf.zip, GUCKS\_8c09d5f7-2ef1-4ae0-b41a-ба1eebe3fbdf.zip, act\_fc5727ff-7894-43df-a144-b5613c54e18a.zip.

| * Наименование:                    | технический план                                          |  |
|------------------------------------|-----------------------------------------------------------|--|
| Серия документа:<br>* Дата выдачи: | * Номер документа: <sub>б/н</sub><br>16 💌 января 💌 2017 💌 |  |
| Кем выдан документ:                | кадастровый инженер Кузнецова Л,В.                        |  |
| * Файл (прилагаемый<br>документ):  | Выберите файл) GKUOKS_69E2B7C3-C14E7D6-AA1FD57184DF.zip   |  |
| документ).                         |                                                           |  |

Если требуется добавить следующий электронный документ требуется нажать на кнопку «Добщить».

Если требуется корректировка сведений о заявителе следует нажать на кнопку «Изменить сведения о заявителе». Если данные указаны верно и необходимые документы добавлены требуется нажать на кнопку «Перейти к проверке данных».

| Поля, о<br>Файл Э<br>При пос<br>на учет<br>виде ар | отмеченные знаком *, обязательн<br>ОП должен иметь расширение sig<br>истановке на учет земельного уча<br>т здания, сооружения, помещения<br>рхива с расширением zip. | ы для заполнения. Документы должны быть<br>. Образы документов должны быть приложе<br>стка обязательно должен быть приложен м<br>либо объекта незавершенного строительс | <ul> <li>приложены в паре с файлами электронной п<br/>ены в формате pdf.</li> <li>кежевой план в виде архива с расширением zij<br/>ства обязательно должен быть приложен техни</li> </ul> | одписи.<br>5. При постановке<br>меский план в | Получ<br>из ЕГГ                                     | ить выписку<br>РН об основных                                                 |
|----------------------------------------------------|----------------------------------------------------------------------------------------------------|----------------------------------------------------------------------------------------------------|----------------------------------------------------------------------------------------------------|-----------------------------------------------|-----------------------------------------------------|-------------------------------------------------------------------------------|
| 3. Пр<br>*До<br>До                                 | рилагаемые докуме<br>окументы<br>обавить                                                                                                    | енты (шаг 3 из 4)                                                                                                    |                                                                                                    |                                               | харак.<br>зарегі<br>права<br>недви                  | теристиках и<br>истрированных<br>х на объект<br>жимости                       |
| В                                                  | ид документа                                                                                                    | Наименование                                                                                                    | Файл                                                                                                    | Действия                                      | Получ<br>из ЕГF                                     | ить выписку<br>РН о                                                           |
| Те<br>со<br>ли<br>не<br>ст                         | ехнический план здания,<br>ооружения, помещения<br>ибо объекта<br>езавершённого<br>троительства                                                                      | технический план номер б/н ,<br>выдан овд 01.02.1990                                                                                                    | 👰 GKUOKS_69E2B7184DF.zip                                                                                                    | · x                                           | кадастровой<br>стоимости<br>объекта<br>недвижимости | тровой<br>лости<br>та<br>жимости                                              |
| « Из                                               | зменить сведения о заявите.                                                                                                    | ле                                                                                                    | Перейти к прово                                                                                                    | ерке данных »                                 | Получ<br>из ЕГР<br>отдел<br>имеви<br>(имек<br>объек | ить выписку<br>РН о правах<br>пьного лица на<br>ииеся<br>рщиеся) у него<br>ты |

На завершающем шаге - 4 проверяем введенные данные и подписываем УКЭП заявителя либо уполномоченного лица.

| Подать заявление о ГК                                                                    | © ГОСУДАРСТВЕННЫЕ<br>УСЛУТИ                                                                                                    |                                                                                                    |
|------------------------------------------------------------------------------------------|----------------------------------------------------------------------------------------------------|----------------------------------------------------------------------------------------------------|
| Внимание! Убедитесь, по государственный кадаст объекта. Иначе результ постановке на ГКУ. | жалуйста, что выбранный регион для постановки объекта на<br>ровый учет совпадает с регионом, указанным в межевом плане данного<br>этом обработки заявления в Кадастровой палате будет Решение об отказе в | Получить выписку<br>из ЕГРН об основных<br>характеристиках и<br>зарегистрированных<br>правах на объект<br>недвижимости |
| 4. Проверка введенных данны                                                              | ых (шаг 4 из 4)                                                                                                    | Получить выписку                                                                                                    |
| Детали запроса                                                                           |                                                                                                    | - из ЕГРН о<br>кадастровой                                                                                             |
| Прошу поставить на государственный<br>кадастровый учет:                                  | Здание (я)                                                                                                    | стоимости<br>объекта                                                                                                   |
| Количество:                                                                              | 1                                                                                                    | неовижимости                                                                                                    |
| Место постановки на учет:                                                                | Алтайский край                                                                                                    |                                                                                                    |
| Форма предоставления и способ<br>получения кадастрового паспорта:                        | В виде ссылки на электронный документ по адресу электронной почты<br>222333@mail.ru                                                                                                    | Получить выписку<br>из ЕГРН о правах<br>отдельного лица на                                                             |
| Сведения о заявителе или представи                                                       | теле заявителя                                                                                                    | имевшиеся                                                                                                    |
| Заявитель:                                                                               | Петров Антон Петрович                                                                                                    | (имеющиеся) у него                                                                                                    |
| Документ, <mark>удостоверяющий личность:</mark>                                          | Паспорт гражданина Российской Федерации, серия 0000, номер 123456,<br>выдан ОД Индустриального района г. Барнаула 2007-03-19                                                                              | ооъекты<br>недвижимости                                                                                                |
| Телефон заявителя:                                                                       | +7(913)212-0000                                                                                                    |                                                                                                    |
| снилс:                                                                                   | 111-111-111 11                                                                                                    | Получить выписку                                                                                                    |
| Адрес электронной почты заявителя:                                                       | 00000@mail.ru                                                                                                    | прав на объект                                                                                                    |
| Документы, прилагаемые к запросу                                                         |                                                                                                    | недвижимости                                                                                                    |
| Технический план здания, сооружения,<br>помещения либо объекта                           | GKUOKS_69E2B7184DF.zip                                                                                                    | Получить выписку                                                                                                    |
| незавершённого строительства                                                             | технический план номер б/н, выдан кадастровый инженер Кузнецова Л,В.<br>01.03.2017                                                                                                    | из ЕГРН о<br>содержании<br>правоустанавливающи                                                                         |
| «Изменить припагаемые документь                                                          | Подписать и отправить запрос »                                                                                                    | документов                                                                                                    |

Получить

После завершения шага - 4 формы заявления на государственный кадастровый учет появится сообщение, содержащее номер зарегистрированного заявления (например 30-11111). Данное уведомление также будет отправлено на адрес электронной почты, независимо от выбранного способа получения документов.

Если заявление было правильно сформировано, то пакет заявления будет направлен в орган кадастрового учета и перейдет в статус «В работе».

Посредством электронного сервиса «Проверка исполнения запроса (заявления)», по номеру заявки, можно узнать её статус в режиме on-line.

Для проверно статуса и степени готовности заявления следует в разделе «Электронные услуги и сервисы» перейти в раздел «Проверка исполнения запроса (заявления)».

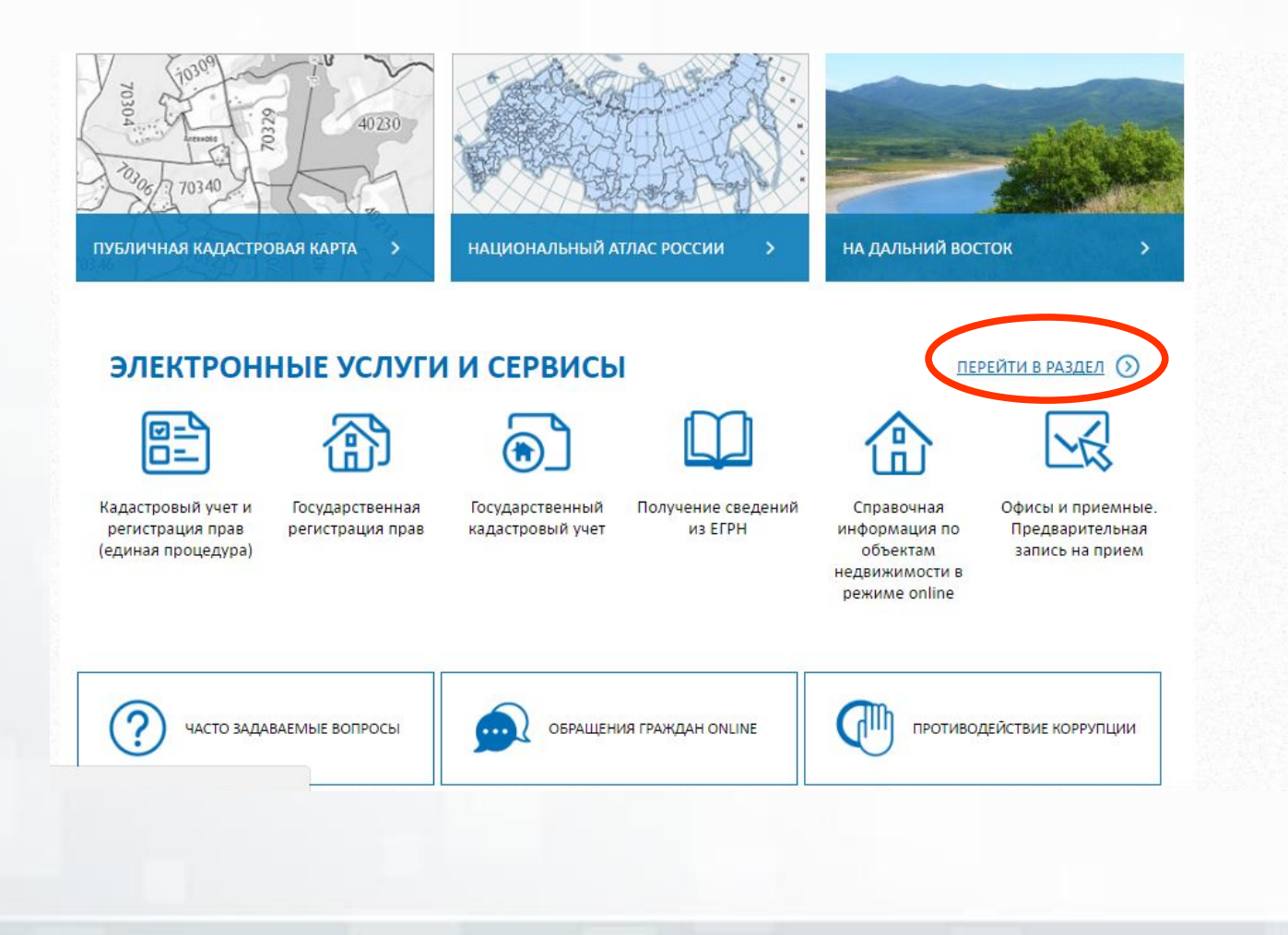

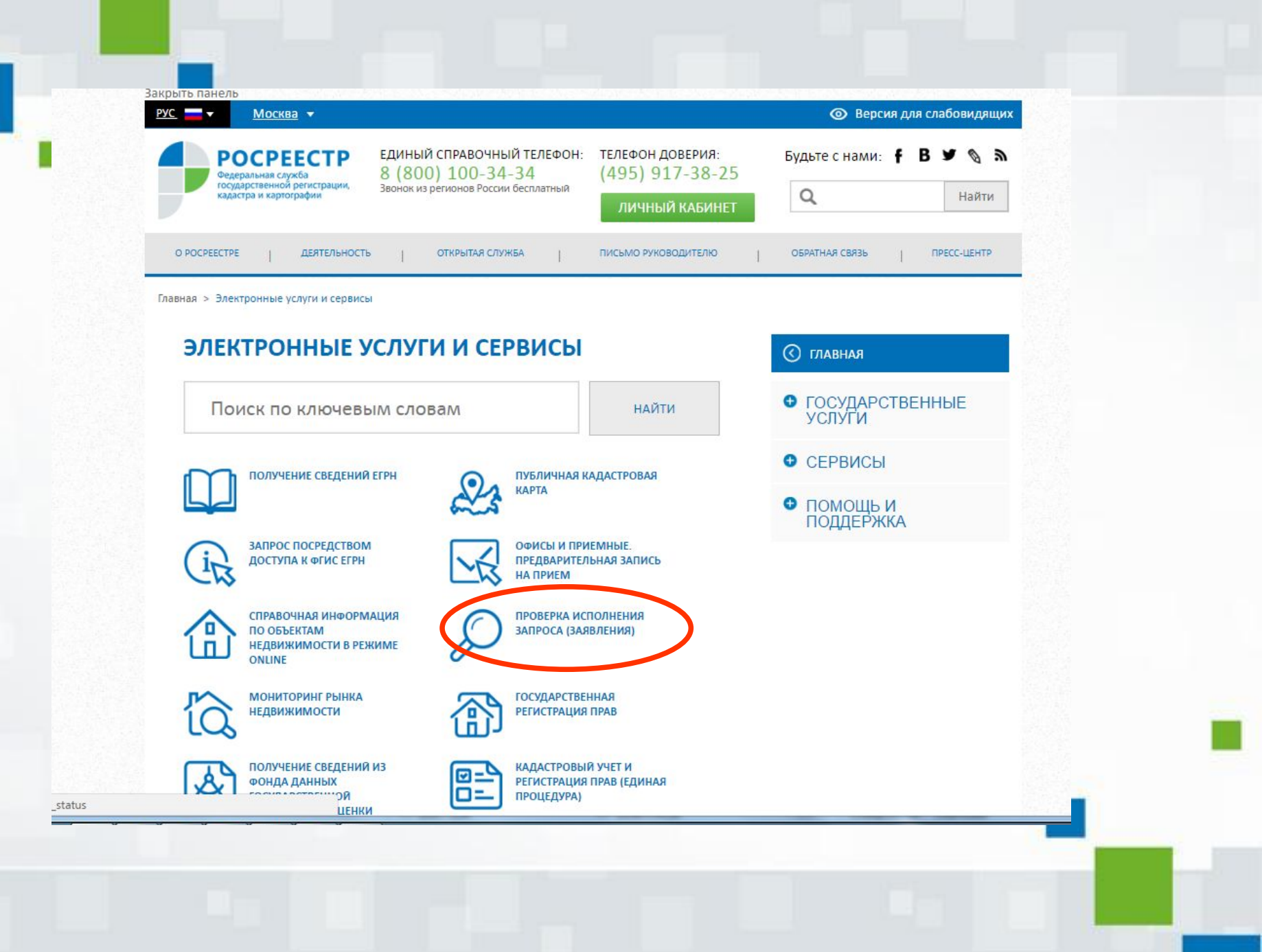

# В открывше...ся окне ввести номер заявления и проверочный код и нажать на кнопку «Проверить».

### Проверка исполнения запроса (заявления)

#### Если у вас уже есть заявка, введите в поле ниже ее номер и нажмите на кнопку «Проверить», чтобы узнать статус заявки.

|                         | 901     | 158 | 9 |  |
|-------------------------|---------|-----|---|--|
| едите текст с картинки: | 9011589 |     |   |  |

#### Внимание

Уважаемые заявители!

Обращаем Ваше внимание на то, что запрос, сформированный на сайте Росреестра или иным способом, получивший статус «Проверка не пройдена», не перейдёт в работу и не будет обработан.

Необходимо подавать запрос повторно.

Так же необходимо обратить внимание на то, что в случае, если заявка уже получила статус "В работе", а после этого получила статус "Проверка не пройдена", заявка будет обработана корректно и в данном случае формирование повторной заявки не требуется.

Приносим свои извинения за доставленные неудобства.

### 🔇 СЕРВИСЫ

Справочная информация по объектам недвижимости в режиме online

Проверка исполнения запроса (заявления)

Проверка электронного документа

Сервис формирования квитанции

Публичная кадастровая карта На странице имеются два поля для заполнения. В первом нужно ввести номер запроса (заявления), а второе предназначено для ввода текста с целью проверки безопасности.

| Проверка исполнения запроса (заявления)                                                                                                    | 🔇 СЕРВИСЫ                                                      |
|----------------------------------------------------------------------------------------------------|----------------------------------------------------------------|
| Если у вас уже есть заявка, введите в поле ниже ее номер и нажмите на кнопку «Проверить», чтобы узнать статус заявки.<br>Номер заявки: 30-4234033                                                                                                    | Справочная<br>информация по<br>объектам<br>недвижимости в      |
| Введите текст с картинки: 9011589                                                                                                    | режиме online<br>Проверка<br>исполнения запросо<br>(заявления) |
| нимание<br>важаемые заявители!<br>Обращаем Ваше внимание на то, что запрос, сформированный на сайте Росреестра или иным способом, получивший статус                                                                                                    | Проверка<br>электронного<br>документа                          |
| Проверка не проидена», не переидёт в работу и не будет обработан.<br>Необходимо подавать запрос повторно.<br>Гак же необходимо обратить внимание на то, что в случае, если заявка уже получила статус "В работе", а после этого получила<br>татус "Проверка не пройдена", заявка будет обработана корректно и в данном случае формирование повторной заявки не | Сервис<br>формирования<br>квитанции                            |
| гребуется.<br>Приносим свои извинения за доставленные неудобства.                                                                                                    | Публичная<br>кадастровая карто                                 |

В результате откроется окно с описанием заявления с указанием статуса.

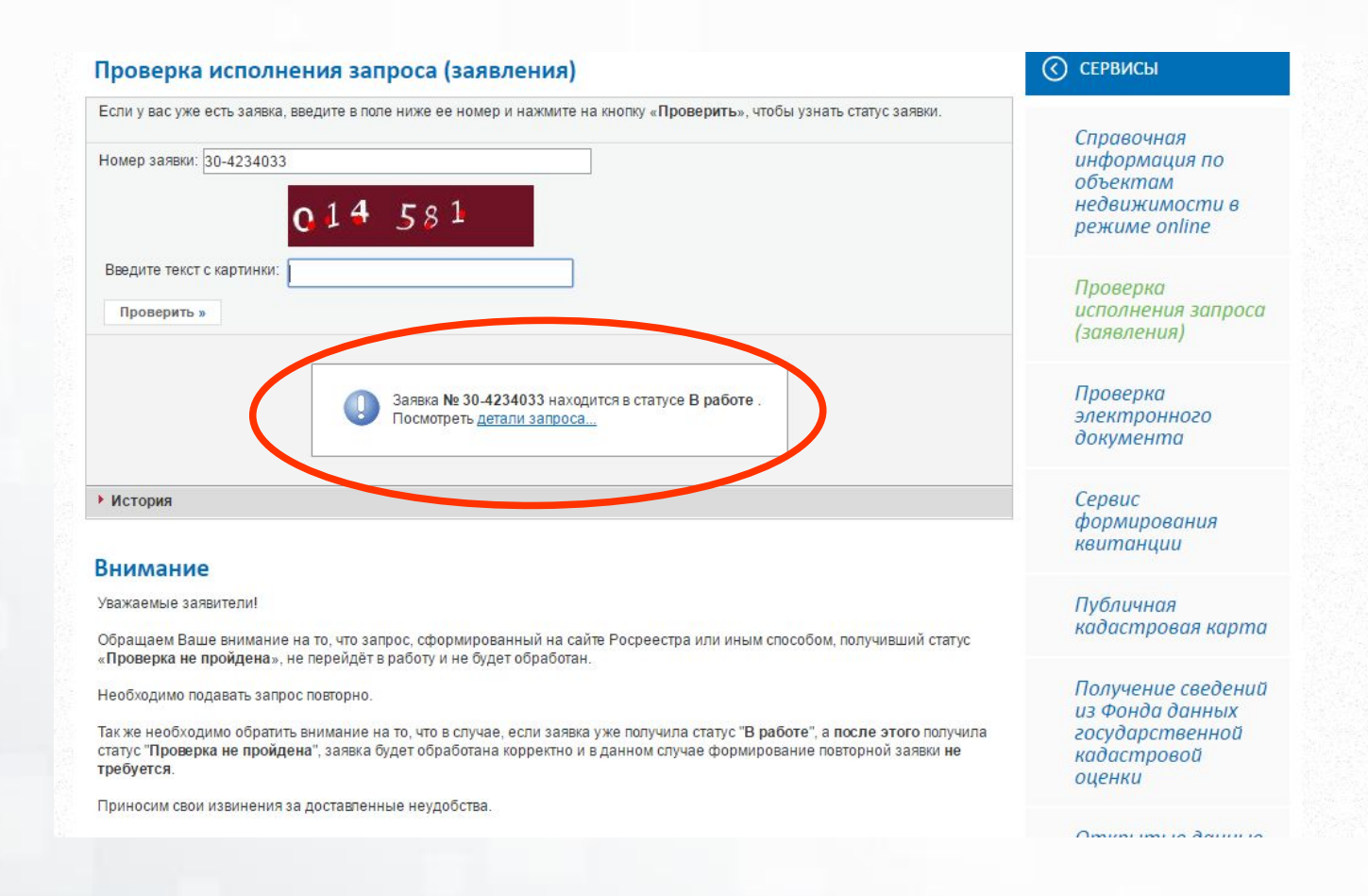

# Электронная цифровая подпись

При подаче заявления на на портале Росреестра необходимо наличие усиленной квалифицированной электронной подписи (УКЭП). Филиал ФГБУ «ФКП Росреестра» по Алтайскому краю оказывает услуги Удостоверяющего центра по созданию и выдаче сертификатов ключей проверки УКЭП в электронном виде на возмездной основе. Обладатель сертификата УКЭП получает доступ к широчайшему спектру государственных и муниципальных услуг. В настоящее время каталог портала gosuslugi.ru содержит услуги 30 министерств, 60 ведомств и 4 сайтов.

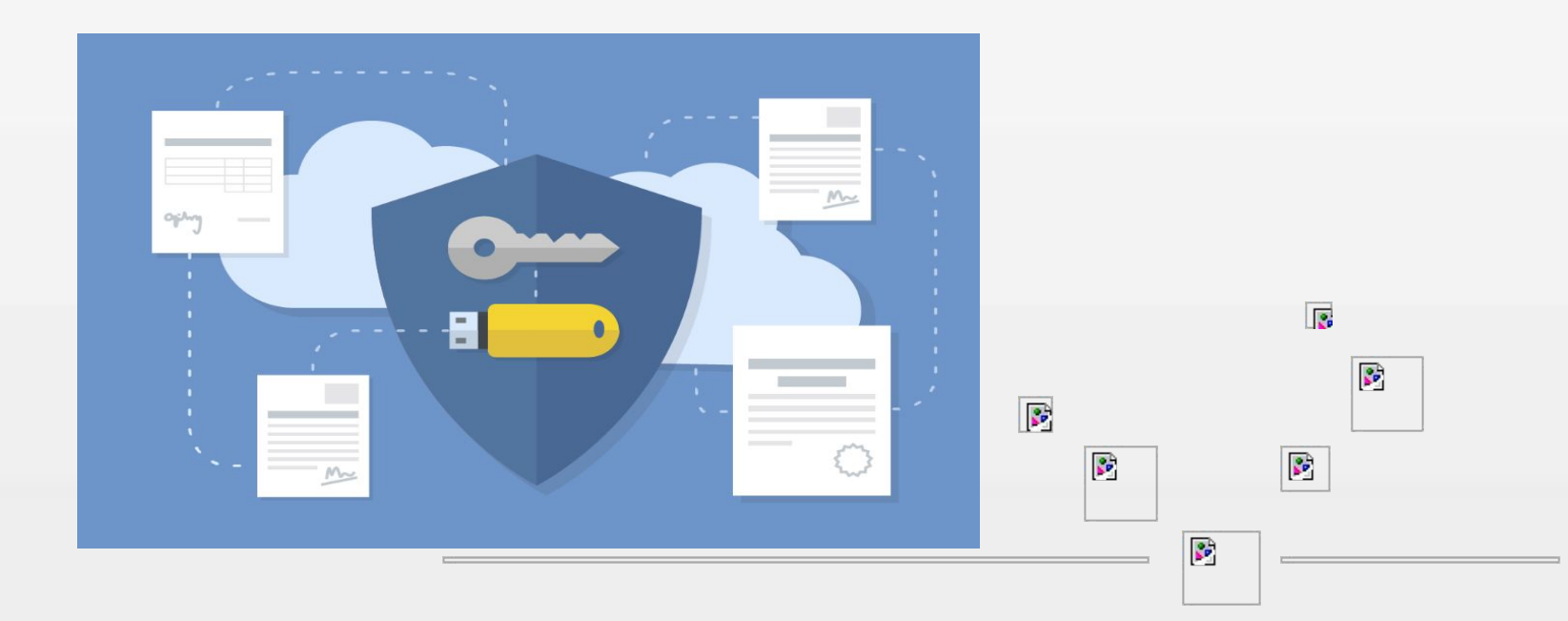

### СПОСОБЫ ПОЛУЧЕНИЯ УСЛУГИ

- Самостоятельно зарегистрироваться в личном кабинете на сайте http://uc.kadastr.ru. и пройти процедуру подачи запроса на сертификат

•- Посетить Школу электронных услуг Росреестра по адресу: г. Барнаул, ул. Северо-Западная, д. ЗА, тел. 8 (3852)50-38-88, где Вам будет оказана квалифицированная помощь по всем интересующим Вас вопросам регистрации в личном кабинете на сайте http://uc.kadastr.ru, подачи запроса на сертификат и получения сертификата. С собой необходимо иметь паспорт, СНИЛС, свидетельство ИНН, чистую флеш-карту

- •- Пригласить специалиста для оказания информационного сопровождения
- •- Стоимость УКЭП составляет 700 рублей

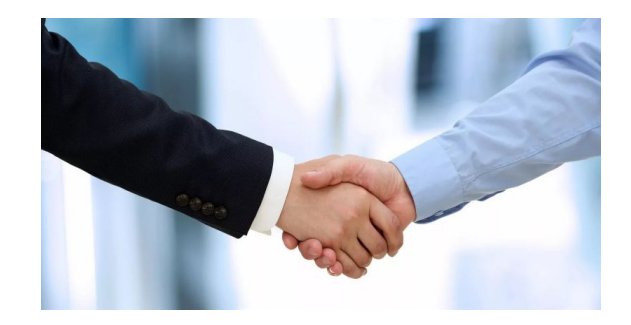

Спасибо за внимание!